## How to Set Up a Personal Account with CE for the Pharmacist's Letter from TRC Healthcare

## for Banner Health Affiliates

## Visit

https://go.openathens.net/redirector/bannerhealth.com?url=https://pharmacist.therapeuticresear ch.com/Home/PL

If you are not yet logged in with Banner Health credentials, you will be prompted to do so with Banner's single-sign-on two-factor authentication.

| - Th  | € Banner Health            | Terror |
|-------|----------------------------|--------|
|       | Sign in                    | A      |
| T III | someone@example.com        |        |
|       | Can't access your account? |        |
|       |                            |        |
| Z     | Back Next                  |        |
|       |                            |        |
|       | ିର୍ଦ୍ଦ୍ର Sign-in options   |        |

If you are already logged with Banner credentials, you should see the Pharmacist's Letter site, with "Logged in as Banner Health" in the upper right. Being logged in as Banner allows you to view article content, but does not keep track of personal CE activities. Make sure you are logged into Banner's account before setting up your own profile. Click on the Create Username button in the upper right to create a personal account.

| < → C ⋒               | ttps://pharmacist.therapeuticresearch.com/Home           | P/PL                                                                                 | * 10 🔹 :                                                                                                    |
|-----------------------|----------------------------------------------------------|--------------------------------------------------------------------------------------|----------------------------------------------------------------------------------------------------|
| Library Home - Librar | E EBSCOadmin > Login E ECM Admin Athens admin            | DL Log In to DOCLINE 🌓 PubMed 🔇 Capture Reference 🐊                                  | Banner – University M » 🗋 All Bookmarks                                                                                            |
| ÷                     | A trchealthcare brand                                    | Products • Logged in as Banner Health<br>C<br>Se<br>S DRUG CHARTS • FORUM • CE/CME & | Create Username Login<br>arch Q<br>& TRAINING T HELP T                                                                             |
|                       | AUGUST 2024 ISSUE                                        | CE & TRAINING                                                                        | Welcome to Your<br>Pharmacist's Letter                                                                                             |
|                       | Know What's New<br>With RSV Vaccines for<br>Older Adults |                                                                                      | We value you and hope<br>you take advantage of all<br>the features of your<br>subscription. For example,<br>ask medication therapy |

Enter name, demographic information, and professional licensing credentials.

|        | https://login.therapeuticresearch     | .com/realms/trcSubs | cribers/protocol/ | openid-conn                   | ect/registrations?cli                       | ent_id=SitecoreClient&resp. | Q 🕁 | ប់ 🔺 : |
|--------|---------------------------------------|---------------------|-------------------|-------------------------------|---------------------------------------------|-----------------------------|-----|--------|
|        |                                       | *                   | trchea            | lthca                         | re                                          |                             |     |        |
| l<br>F | Jnlock more featu<br>personal account | ures with a         |                   | Create your<br>All fields are | r profile<br>e required unless othern<br>IE | wise noted.                 |     |        |
| [      | Access from mobile d                  | levices             |                   | Librarian<br>LAST NAM<br>Test | E                                           |                             |     |        |
|        | Take CE courses                       |                     |                   | ADDRESS<br>1111E Mo           | Dowell Rd                                   |                             |     |        |
| Ç      | Get answers in Forum                  | IS                  |                   | ADDRESS 2                     | ? (Optional)                                |                             |     |        |
| E      | Personalize your notif                | ications            |                   | CITY                          |                                             |                             |     |        |

Under the CE/CME & Training tab, click on CE Organizer to make sure all credentials have been entered. View available courses.

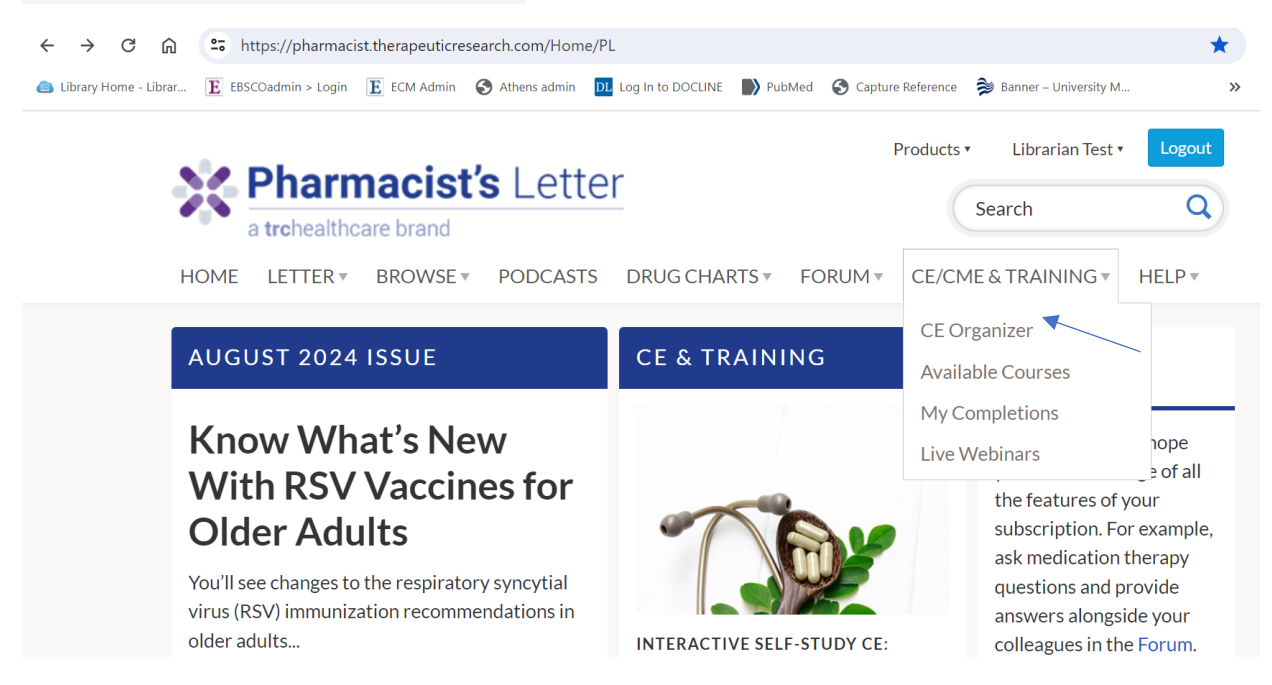

## Trouble logging in to personal account?

**Contact TRC Customer Service** 

https://trchealthcare.com/contact-us/ or\_209-472-2240